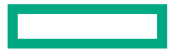

Hewlett Packard Enterprise

## ClearPass Onboard API で証明書発行 (Postman と、ちょっとだけ Python 利用)

HPE Aruba Networking Shoji Iwabuchi

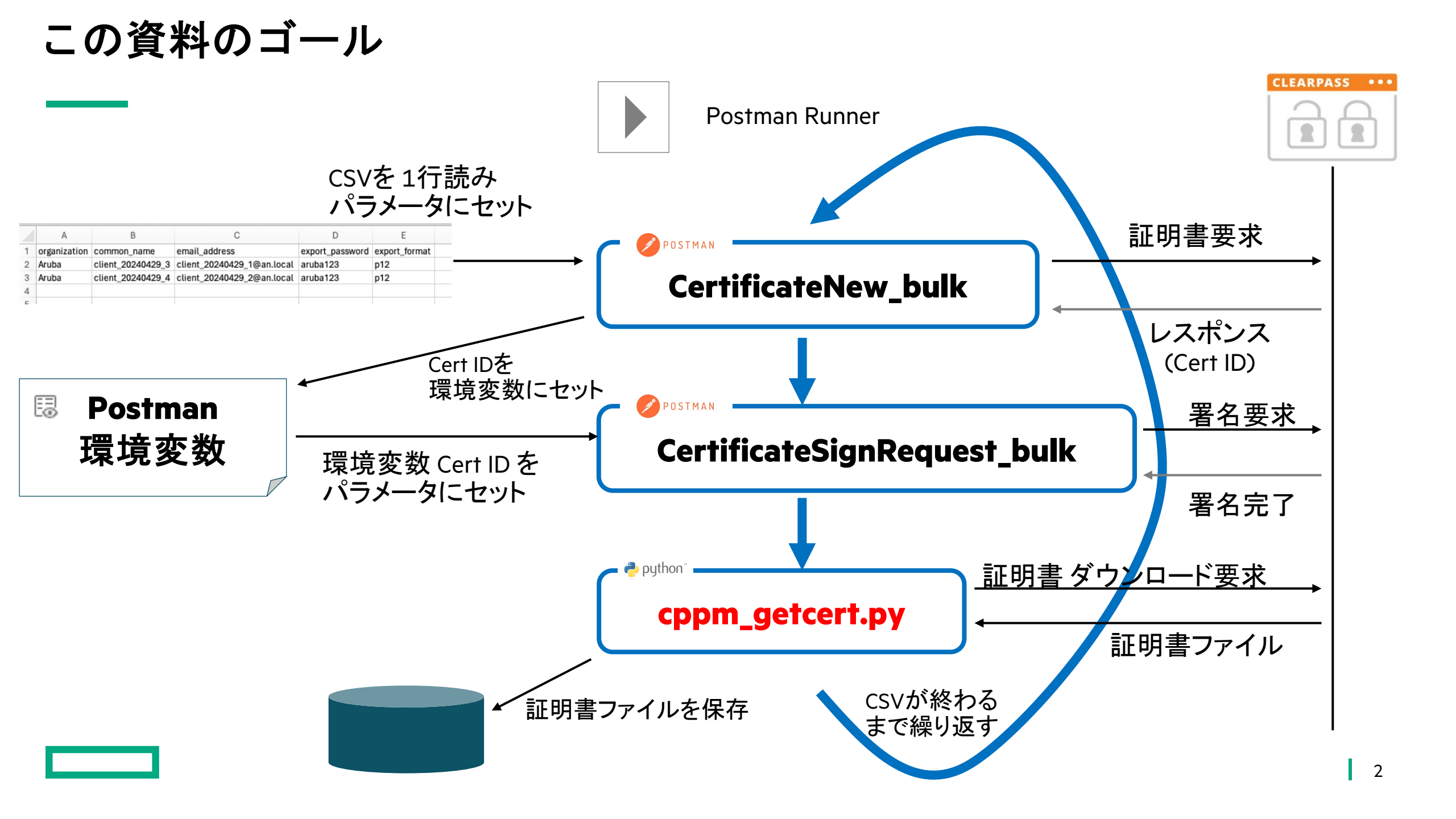

# API 利用の準備

REST API は HTTP を利用したコール方法なので、あらゆるツールから API をコール可能 ※この資料では、Postman を利用して ClearPass Guest (Onboard) の REST API をコールする方法を説明

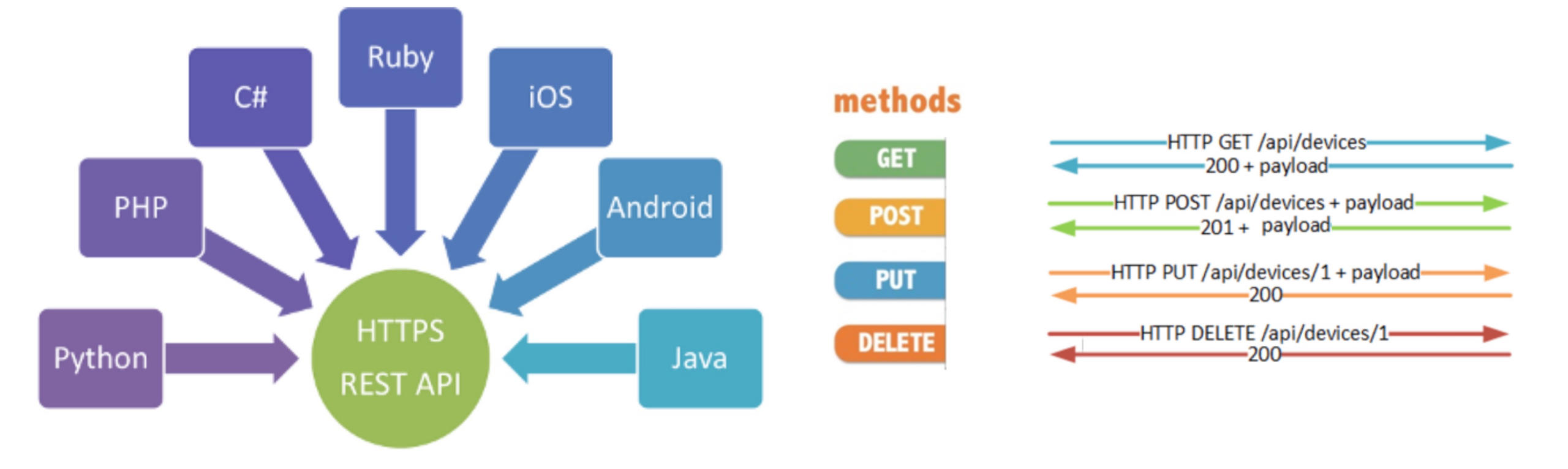

### ClearPass Onboard で API Client を作成

| aruba                                                | ClearPass Guest                                                   | Menu                                                                                                    |
|------------------------------------------------------|-------------------------------------------------------------------|----------------------------------------------------------------------------------------------------|
| Guest O<br>Devices O<br>Onboard O<br>Configuration O | Home » Administration » API Services » API Clients<br>API Clients | <ul> <li>Create API client</li> <li>Revoke all access tokens</li> <li>API Explorer</li> <li>API sample code on GitHub</li> </ul>                                                                 |
| Administration 💿                                     | The API clients you have defined are listed below.                |                                                                                                    |
| API Services                                         | Filter:                                                           | ClearPass Guest                                                                                                    |
| SOAP Web Services                                    | 🚵 iwa-api-client 🤤 Guest                                          | Home » Administration » API Services » API Clients                                                                                                    |
|                                                      | ູ້ຢູ່ <sup>າ</sup> Devices                                        | Create API Client                                                                                                    |
| - Data Retention                                     | 📳 Onboard 🛛                                                       | þ                                                                                                    |
|                                                      | 🚰 Edit 🗶 Disable 😵 Delete 🌋 < Configuration                       | Use this form to create a new API client.                                                                                                    |
|                                                      | S Administration                                                  | Create API Client                                                                                                    |
|                                                      | □-Services                                                        | * Client ID: API Client Test<br>The unique string identifying this API client. Use this value in the OAuth2 "client_id" parameter.                                                               |
|                                                      | API Explorer                                                      | Description:                                                                                                    |
|                                                      |                                                                   | Enabled:  Enable API client                                                                                                    |
|                                                      | - The Data Retention - The Data Retensions                        | * Operating Mode: ClearPass REST API - Client will be used for API calls to ClearPass<br>Select the purpose of this API Client.                                                                  |
|                                                      |                                                                   | * Operator Profile: Super Administrator  The operator profile applies role-based access control to authorized OAuth2 clients This determines what API objects and methods are available for use. |
|                                                      | — 🤍 Plugin Manager                                                | * Grant Type: Client credentials (grant_type=client_credentials)  Only the selected authentication method will be permitted for use with this client D.                                          |
|                                                      |                                                                   | Client Secret: Use this value in the OAuth2 "client_secret" para<br>NOTE: This value is encrypted when stared and c                                                                              |
|                                                      |                                                                   | Access Token Lifet me: 1000 weeks V<br>Specify the lifetime of an OAuth2 access token.                                                                                                    |
|                                                      |                                                                   | Create API Client 🚫 Cancel                                                                                                    |

5

### Access Token を生成

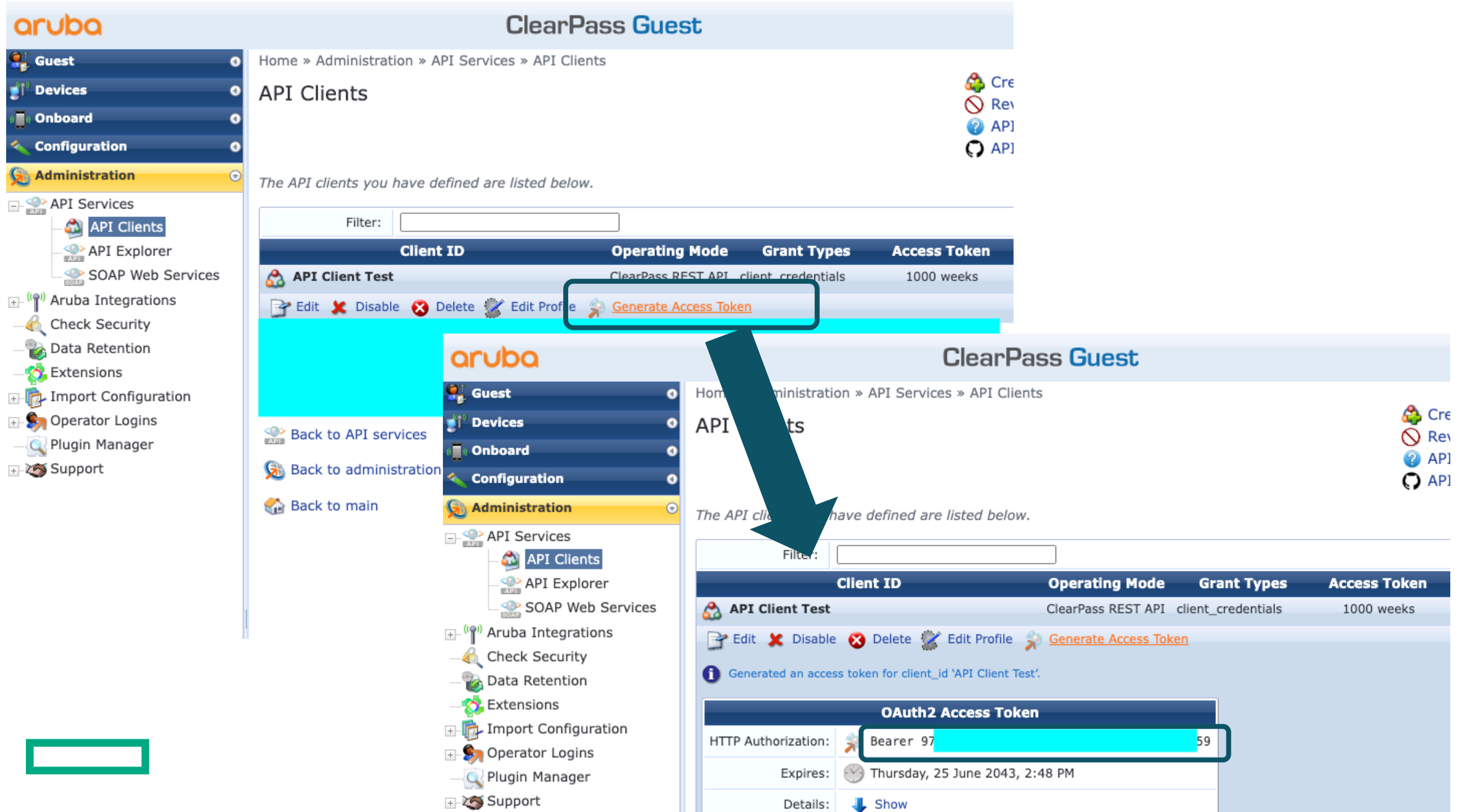

6

# **API Explorer**

**API Explorer** 

## APIを理解するため、まずは 証明書を1つだけ発行する流れ を ClearPass API Explorer で 試してみます。

### API Explorer (簡単に API Call を試せるツール)

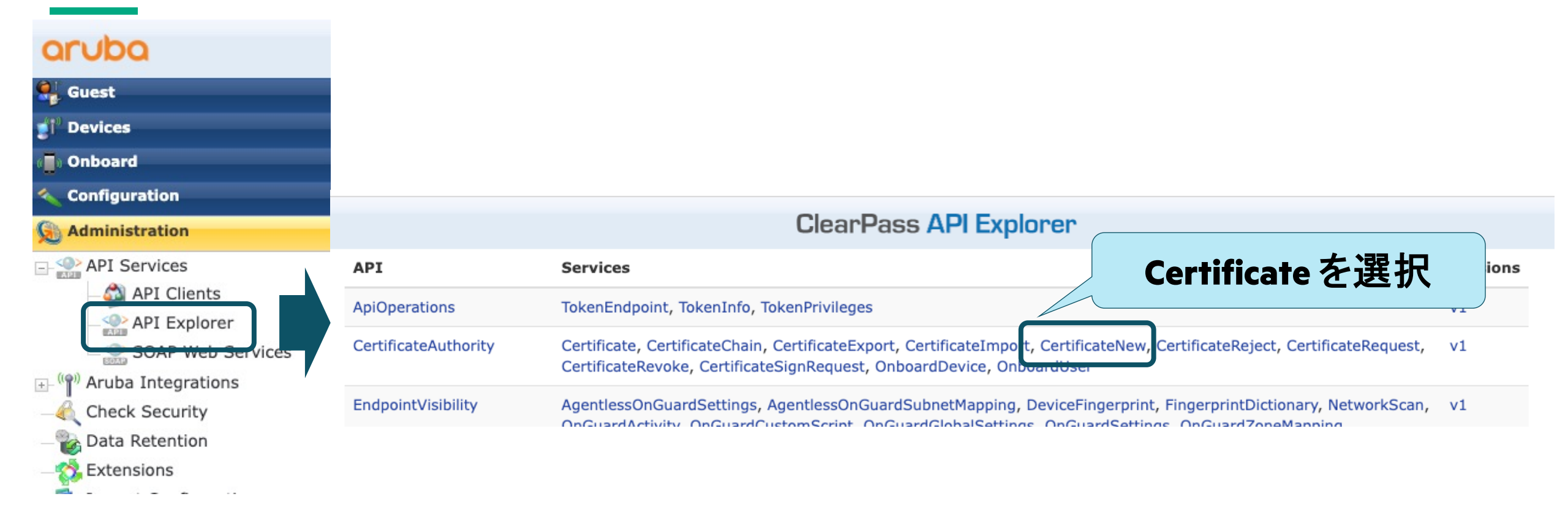

### APIをコールしてみる(証明書リクエスト)

| Cl                                                                                                    | earPass API Explorer                                                                                                    |                                                     |                                                                                                    |
|----------------------------------------------------------------------------------------------------|----------------------------------------------------------------------------------------------------|-----------------------------------------------------|----------------------------------------------------------------------------------------------------|
| API Explorer – CertificateAuthority<br>Back to API Explorer                                                                                                    | /-v1 メモ<br>"I                                                                                                    | Eしておいた<br>Bearer ~ "                                |                                                                                                    |
| Authorization: Jearer 2                                                                                                    | b                                                                                                    | をセット<br>Show/Hide_List Operations_Expand Operations |                                                                                                    |
| POST       /certificate/new         Implementation Notes         Create a new certificate signing request and private key         Response Class         Model       Model Schema         Certificate {         Id (integer optional): Numeric ID of the certificate | クリックすると緑の<br>API Call する際の<br>戻り値など説明カ                                                                                                    | やが広がり、<br>パラメータや<br>、<br>表示される                      | パラメータの解説                                                                                                    |
| JSON形式で<br>パラメータを入力                                                                                                    | Parameters         Parameter       Value         body       { <ul> <li>"ca_id": "2",</li> <li>"country": "JP",</li> <li>"state": "Aichi",</li> <li>"locality": "Nagoya",</li> <li>"oroanization": "Aruba"</li> <li>Parameter content type:</li> </ul> | Description                                         | Parameter Type       Data Type         body       Model       Model Schema         CertificateNew { <ul> <li>ca_id (integer) = ['2' or '1' or '7']: Select the certificate authority that will be used to sign this request, cert_type (string) = ['Us-client' or 'trusted' or 'ca' or 'code-signing' or 'ttps]': Select the type of certificate to create from this signing request, country (string): Enter the 2-letter ISO country code</li></ul> |
| 成功すると                                                                                                    | Try it out! Hide Response Request URL https://cppm-211.rock.internal:443/api/cert                                                                                                    | Postn                                               | nanで利用するので<br>メモしておく                                                                                                    |
| 表示される                                                                                                    | Response Body<br>"id": 261,<br>action_notification_sent_at": null,<br>"ca_id": 2,                                                                                                    | 発行され<br>後で利用す                                       | れたIDは<br>るのでメモ 10                                                                                                    |

### APIをコールしてみる(証明書署名)

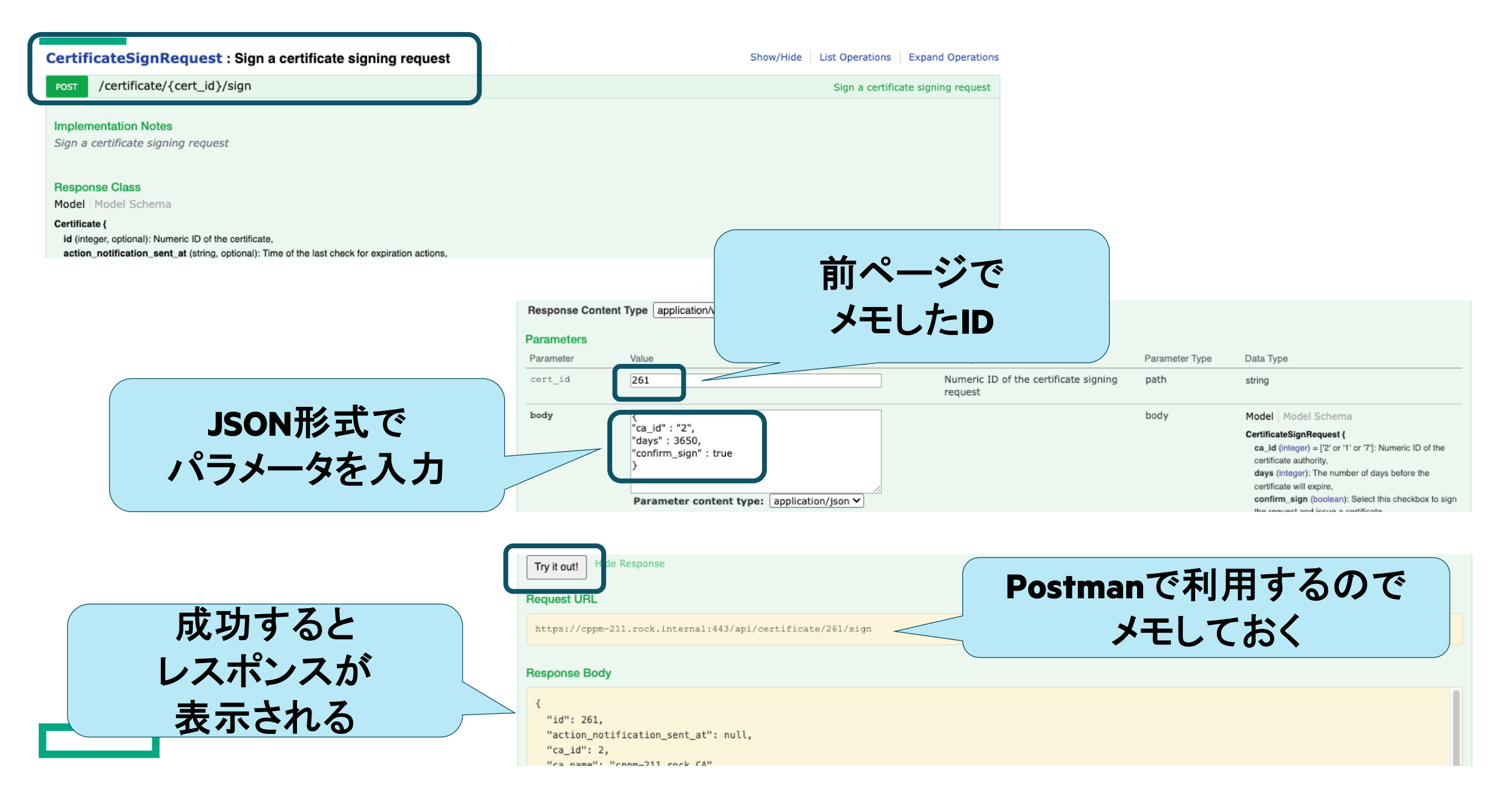

### APIをコールしてみる (証明書Export)

ClearPass API Explorer

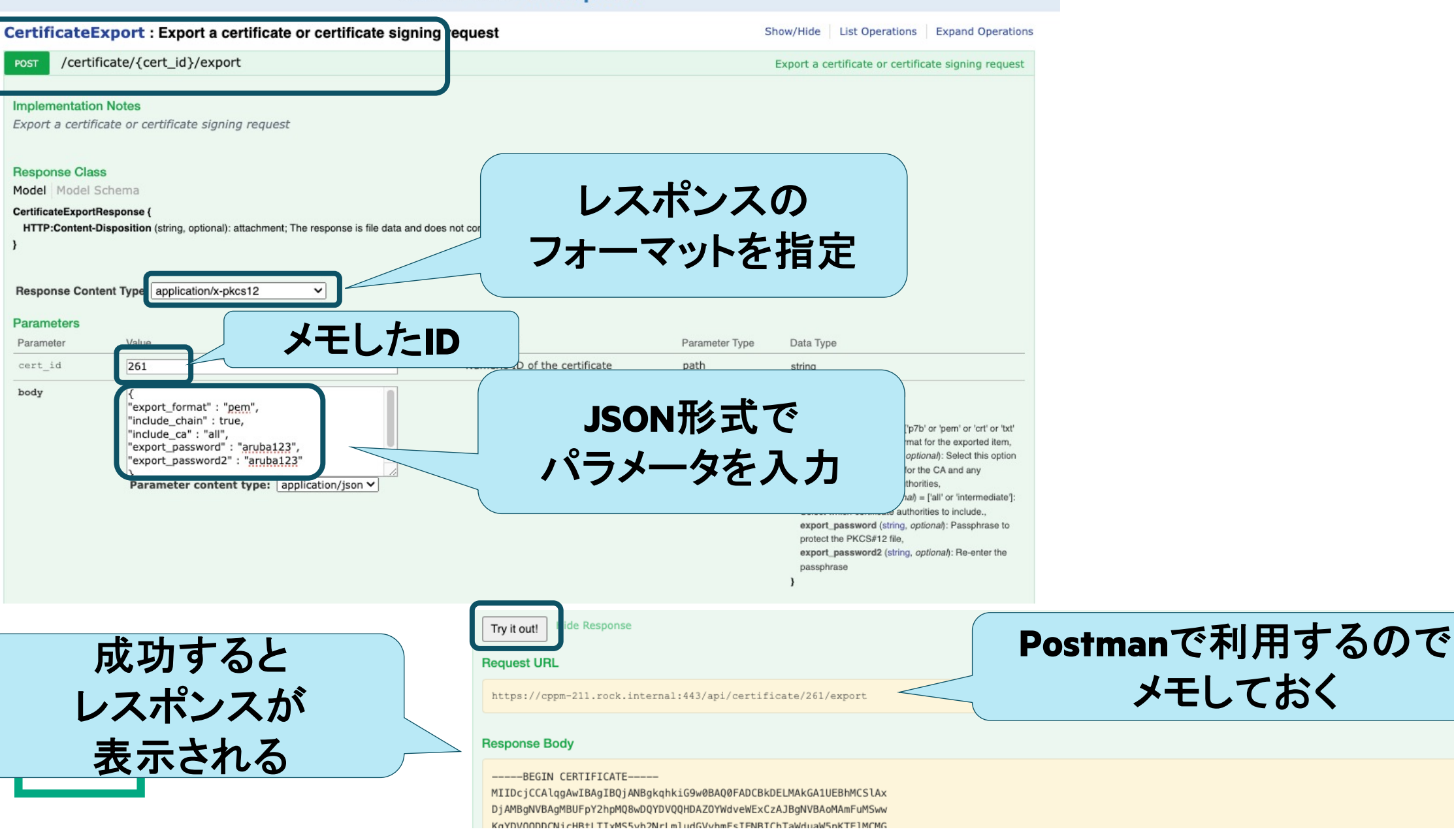

# Postman

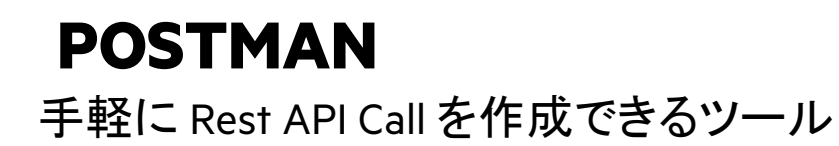

## https://www.postman.com/

操作方法の詳細や利用規約につきましては、POSTMAN のサイトをご参照ください

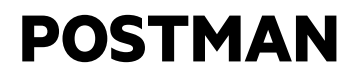

# Postmanを理解するため、まずは 証明書を1つだけ発行する流れ を PostmanのAPIコールで 作成してみます。

Postman で 3つの APIコールを作成します

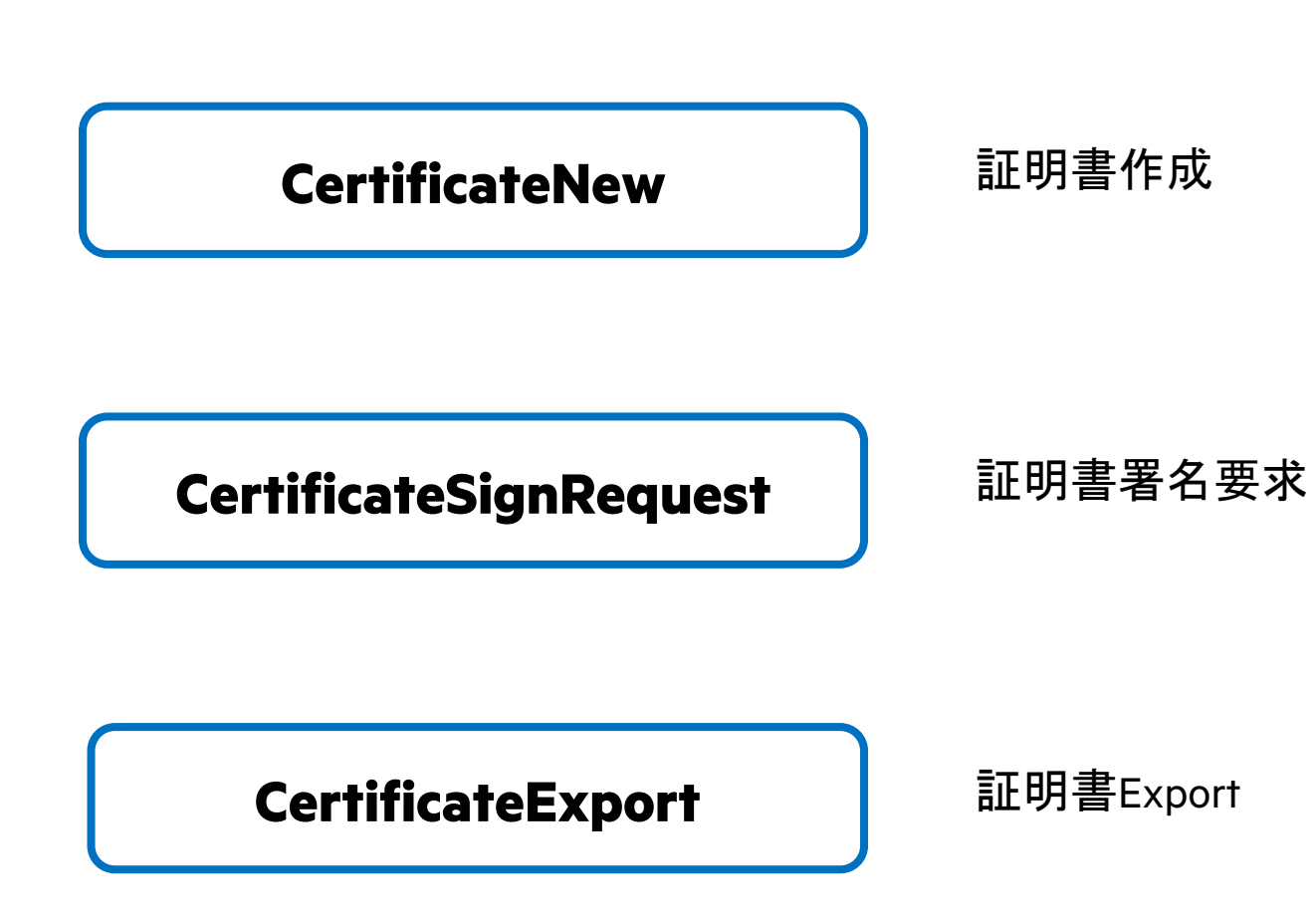

### API Call を作成してみる

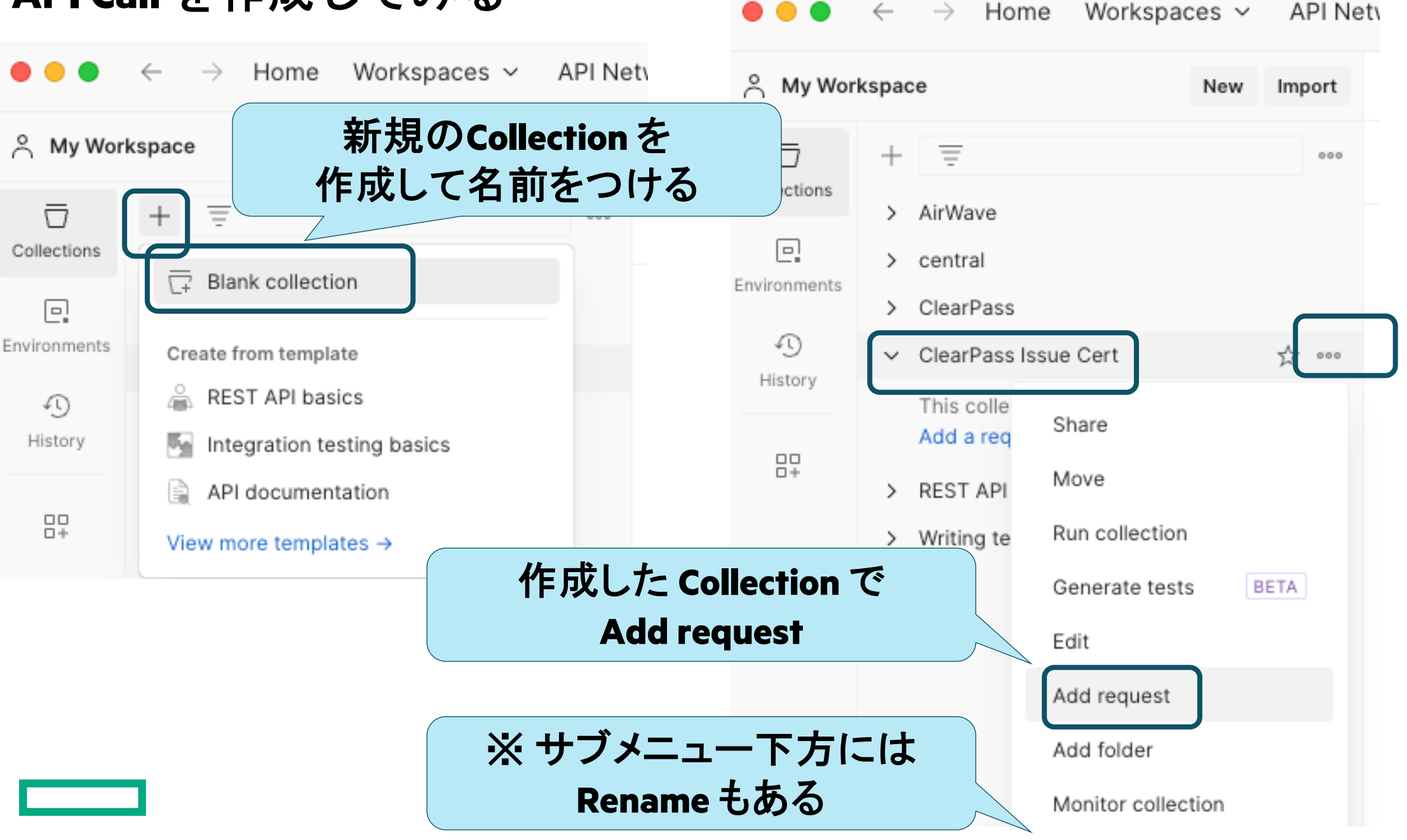

### API Call を作成してみる (証明書作成)

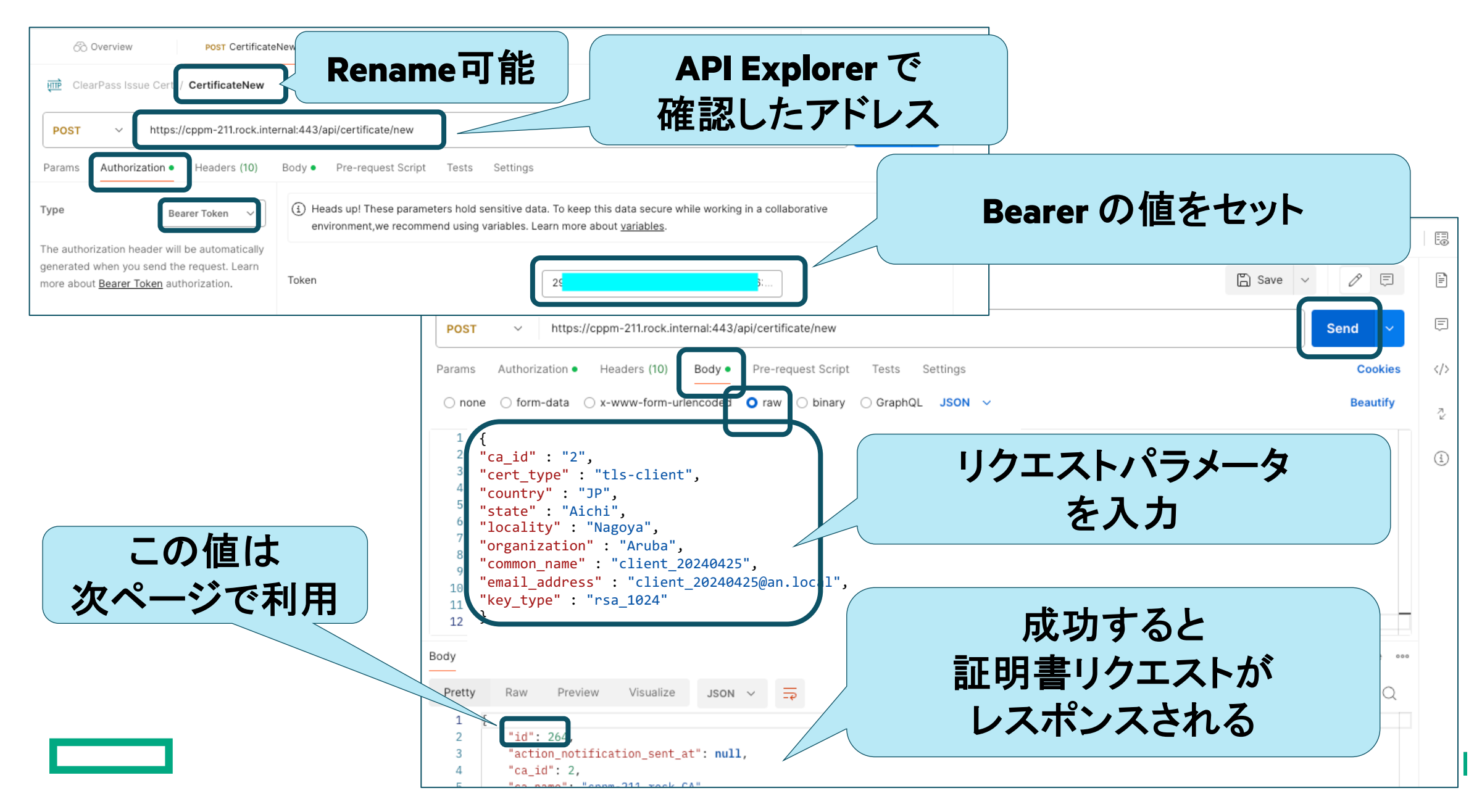

### API Call を作成してみる (証明書署名要求)

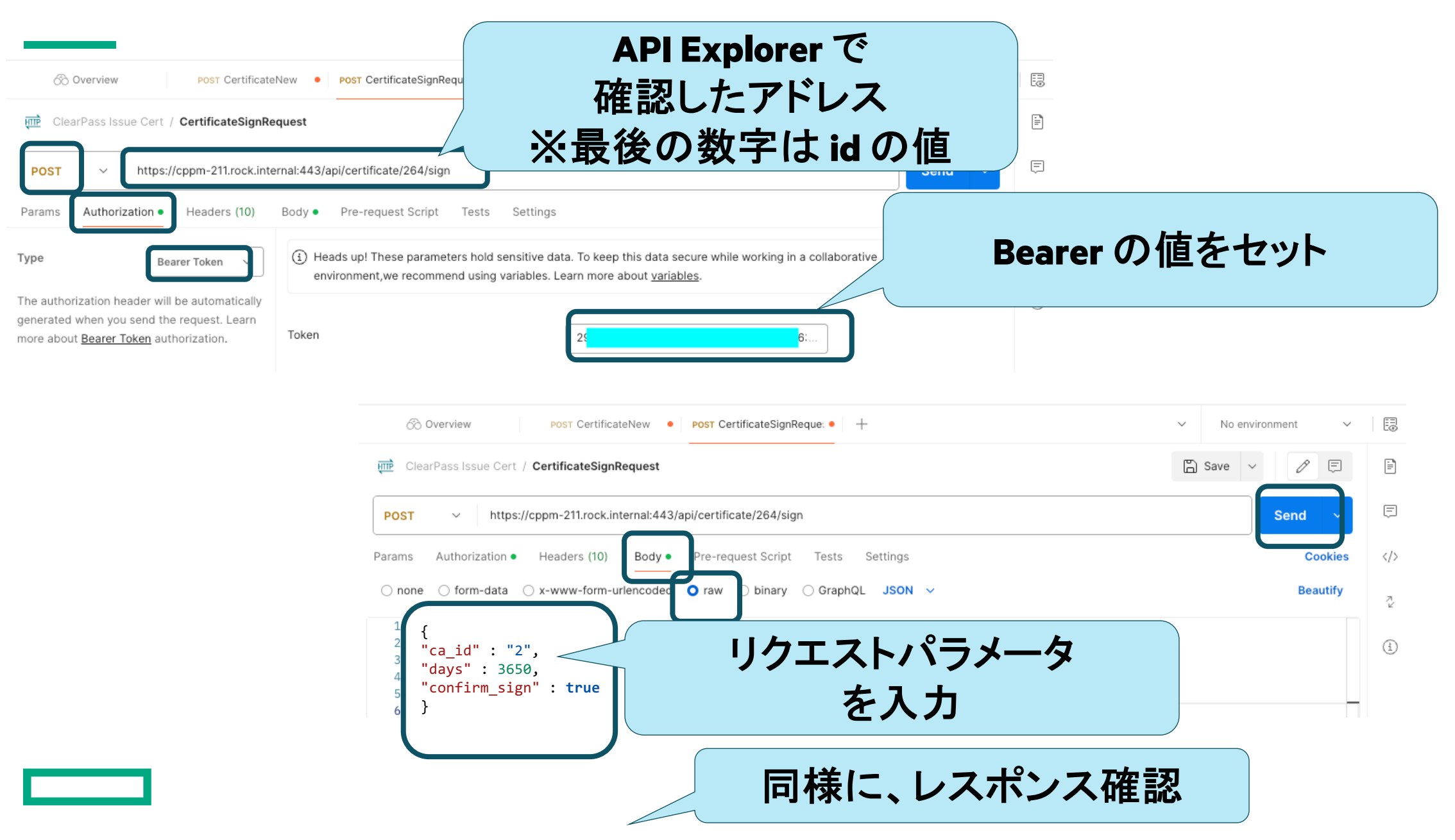

### API Call を作成してみる (証明書Export)

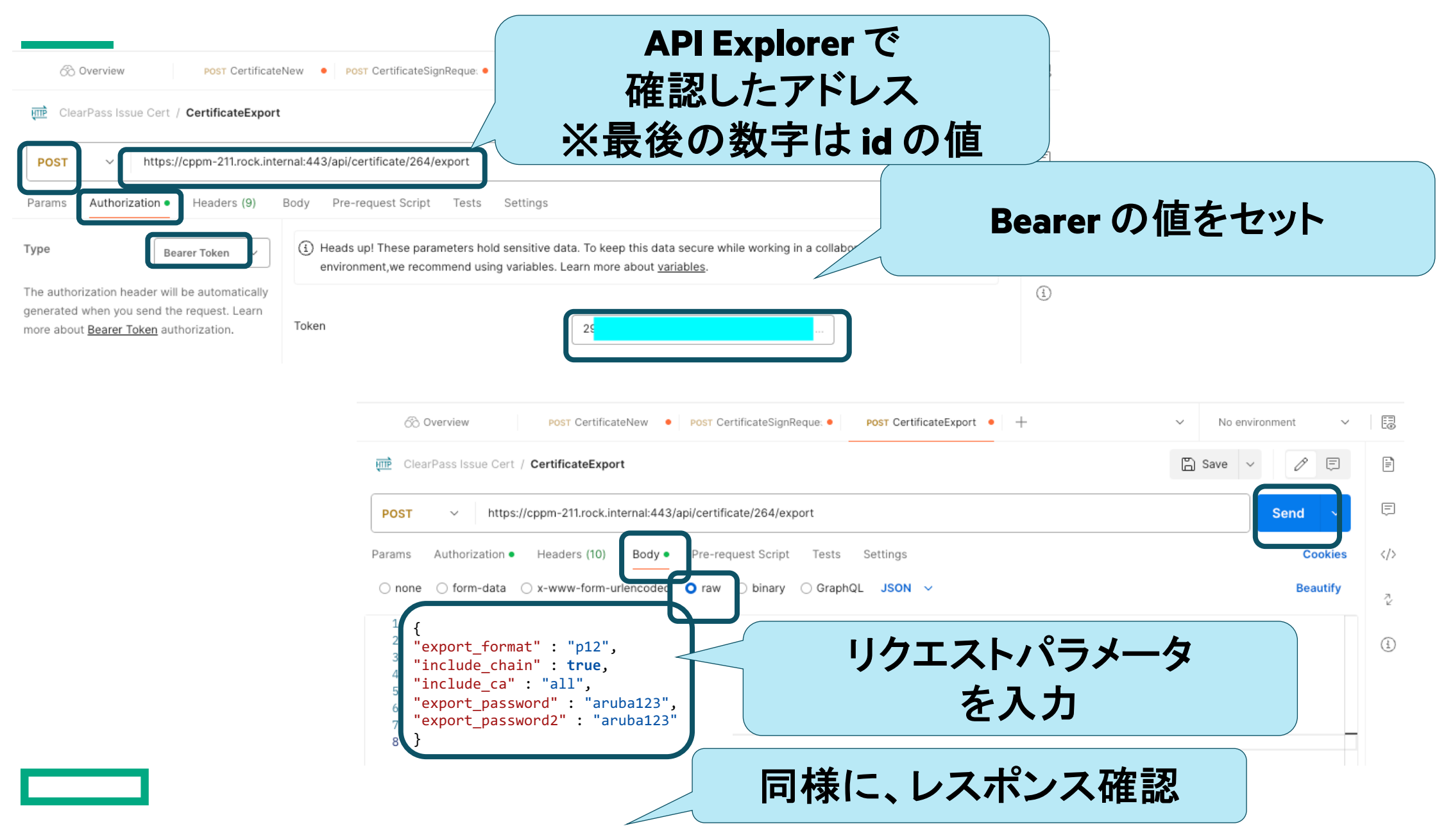

# Postman 応用

Runner で連続実行

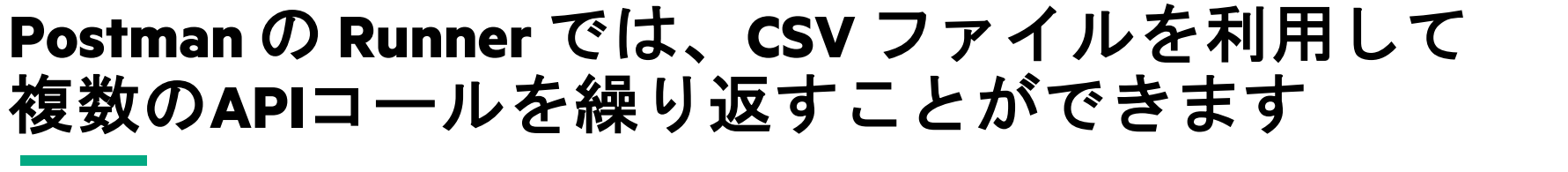

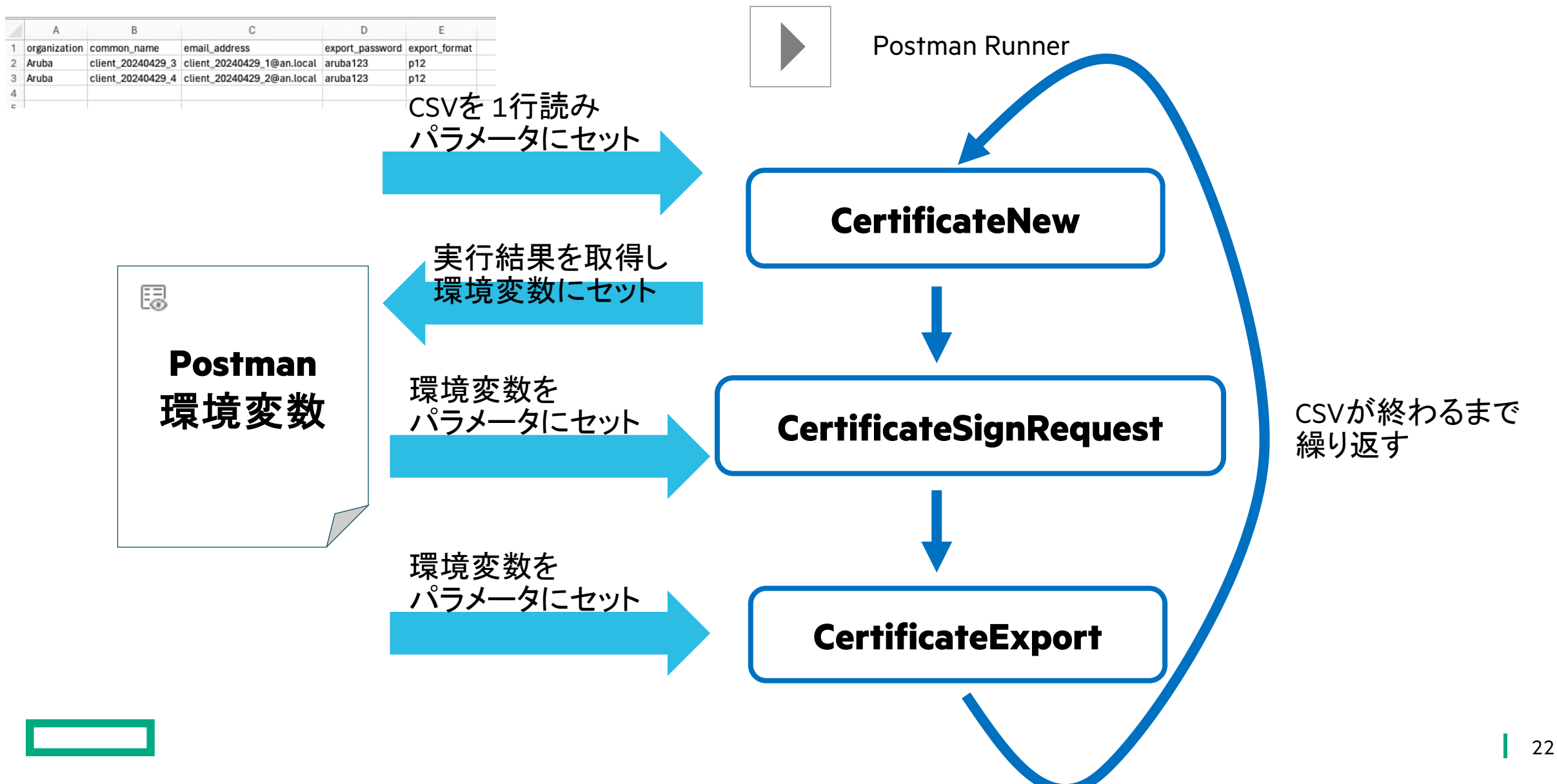

### Postman の Runner で証明書発行

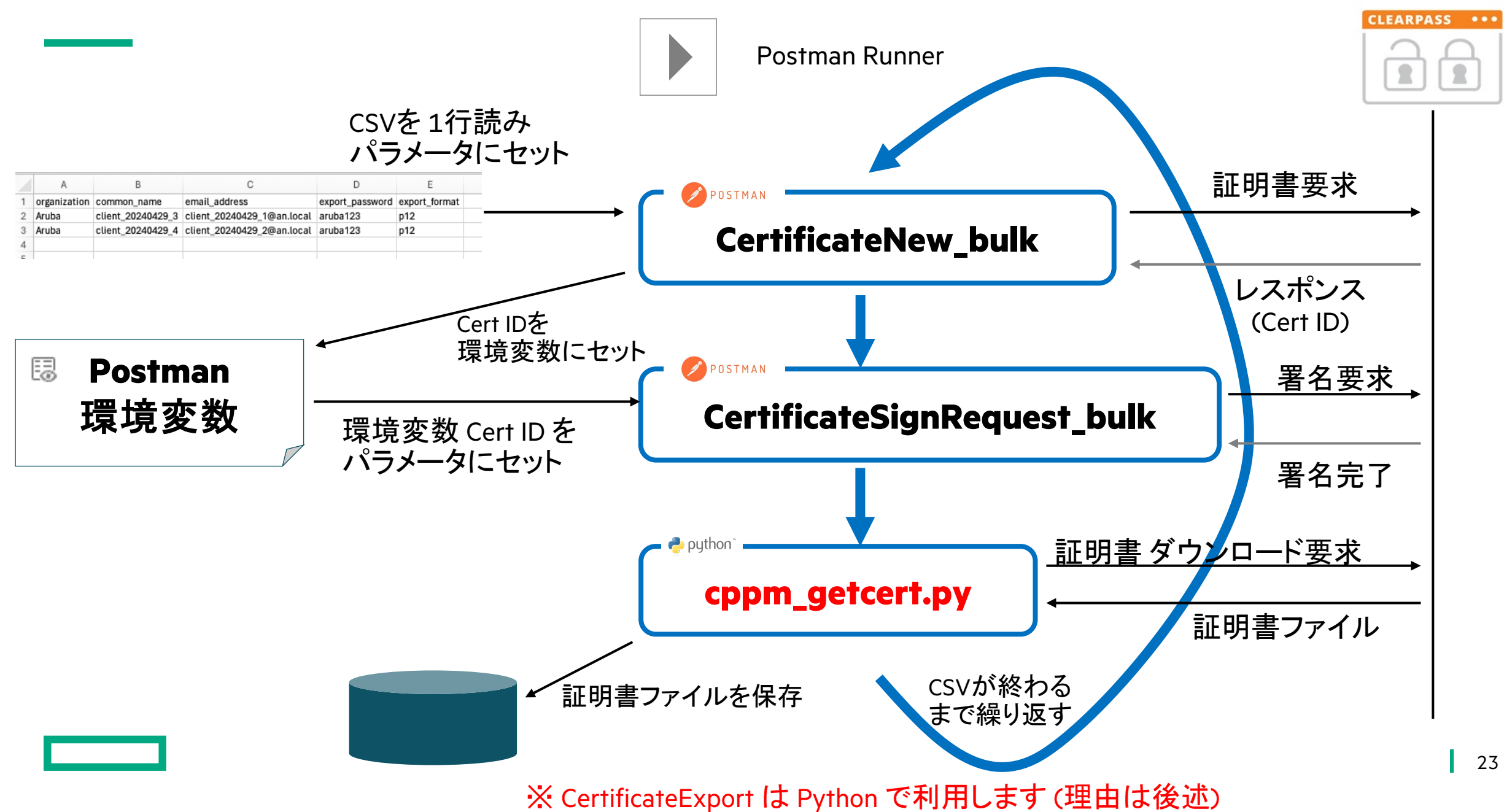

### まず、**CSV**を用意

### 1行目はヘッダになる

|   | А            | В                 | С                          |                 | E             |  |
|---|--------------|-------------------|----------------------------|-----------------|---------------|--|
| 1 | organization | common_name       | email_address              | export_password | export_format |  |
| 2 | Aruba        | client_20240429_3 | client_20240429_1@an.local | aruba123        | p12           |  |
| 3 | Aruba        | client_20240429_4 | client_20240429_2@an.local | aruba123        | p12           |  |
| 4 |              |                   |                            |                 |               |  |
| E |              |                   |                            |                 |               |  |

**csv**なので 中身はテキストファイル

1 organization,common\_name,email\_address,export\_password,export\_format 2 Aruba,client\_20240429\_3,client\_20240429\_1@an.local,aruba123,p12 Aruba,client\_20240429\_4,client\_20240429\_2@an.local,aruba123,p12

### CertificateNew\_bulk(証明書作成)※Runner用の変更点

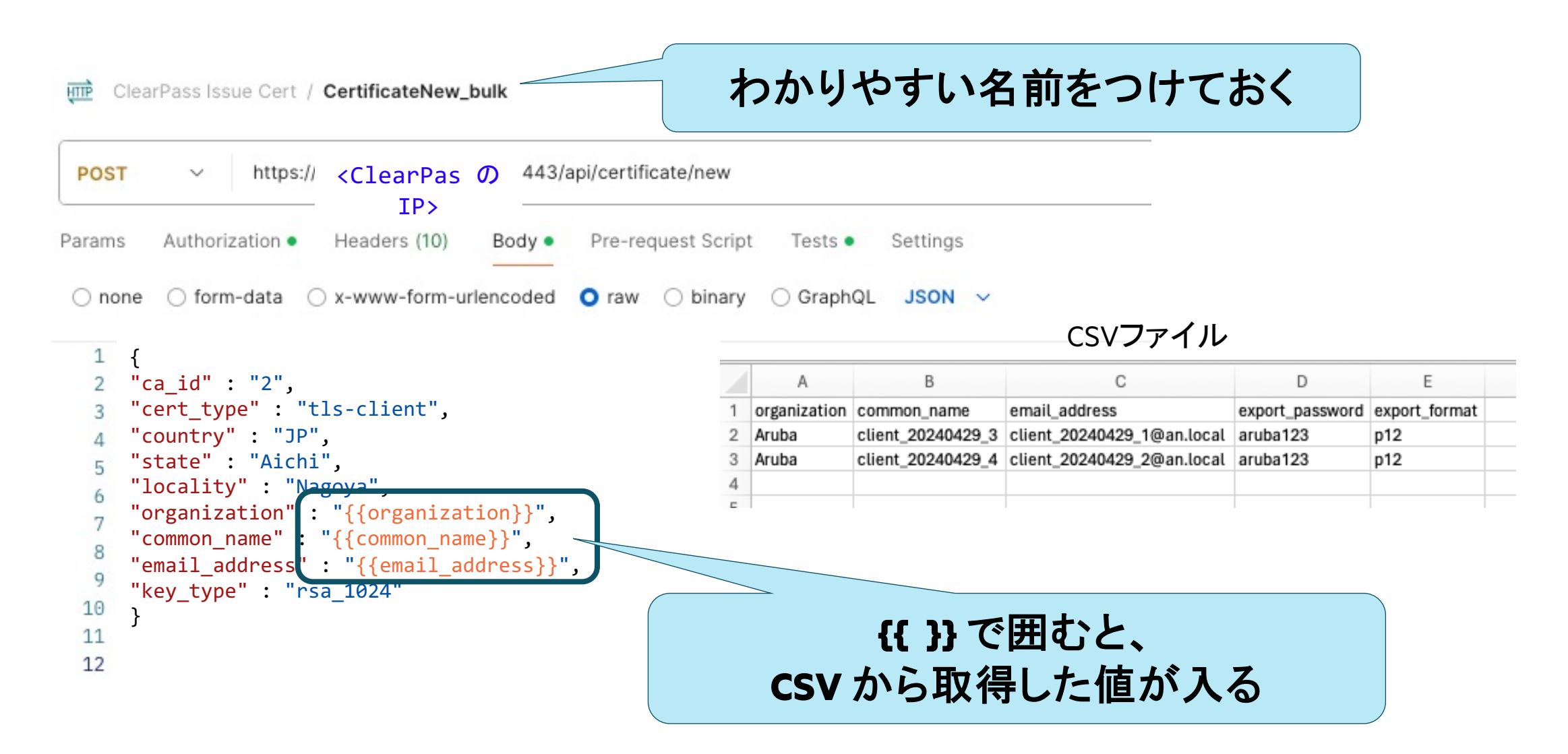

### Tests: API Call した後に実行するスクリプト

ClearPass Issue Cert / CertificateNew\_bulk

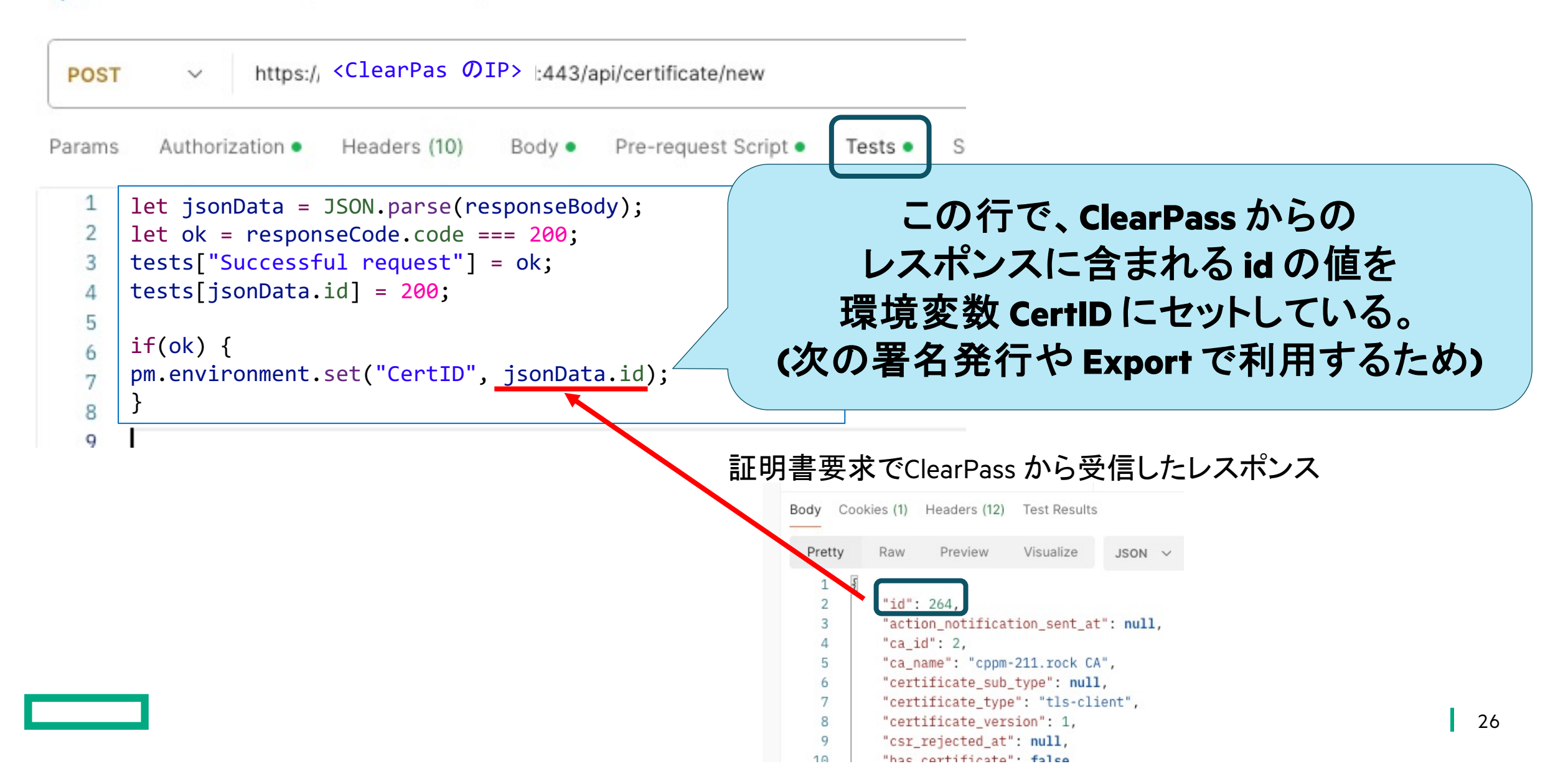

### 環境変数は、ここで確認・編集できる

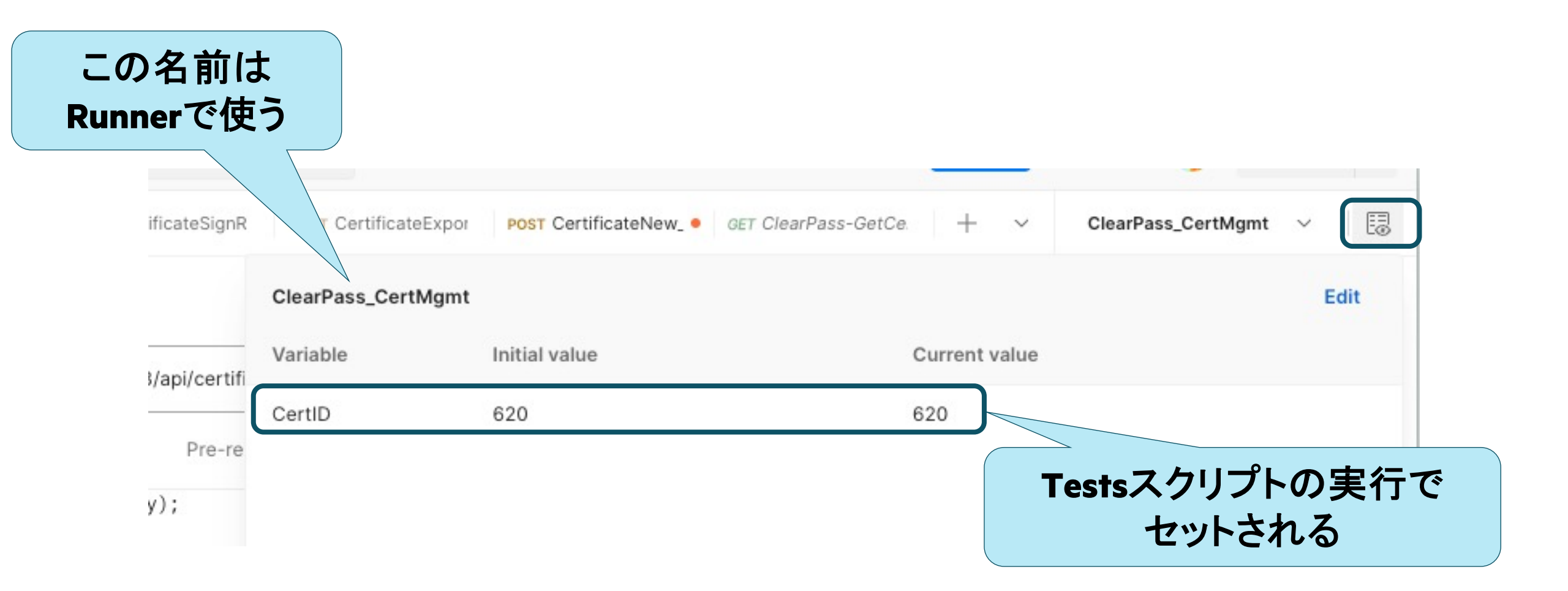

### cppm\_getcert.py

指定した URL の API をコールし、 レスポンスされてファイルを ローカルに保存するスクリプト。

ClearPass の export API をコールして 取得した証明書をローカルに保存 するために利用。

別途、Pythonの実行環境を用意し、 この Python スクリプトを実行しておく。

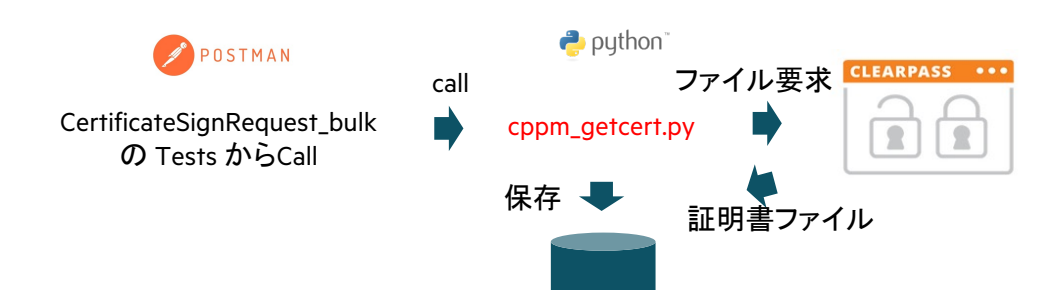

Postman のみで実現したかったのですが、 証明書 .p12 ファイルはバイナリのため Postman Runner でのファイル保存は難しく、 Python も使うことになりました。

```
import requests
from datetime import datetime
from flask import *
import os
import json
app=Flask( name )
@app.route("/getcert",methods=["POST"])
def getcert():
   data = request.data.decode('utf-8')
   data = json.loads(data)
   print(data["certurl"])
   url = data["certurl"]
   payload = {
        "export format" : data["export format"],
       "include_chain" : "true",
       "include_ca" : "all",
       "export_password" : data["export_password"],
       "export password2" : data["export password"]
   headers = {
        "accept": "*/*",
       "Authorization": "Bearer 29726a1b963d5906a9fce343cc844836763b748b",
       "content-type": "application/json"
   }
   response = requests.post(url, json=payload, headers=headers, verify=False)
   contentType = response.headers['Content-Type']
   contentDisposition = response.headers['Content-Disposition']
   ATTRIBUTE = 'filename="'
   fileName = contentDisposition[contentDisposition.find(ATTRIBUTE) + len(ATTRIBUTE):-1]
   saveFileName = datetime.now().strftime("%Y%m%d %H%M%S ") + fileName
   with open(saveFileName, 'wb') as saveFile:
       saveFile.write(response.content)
   return "done"
if name ==" main ":
   port=int(os.getenv("PORT",3000))
   app.debug=True
   app.run(host='0.0.0.0', port=3000)
```

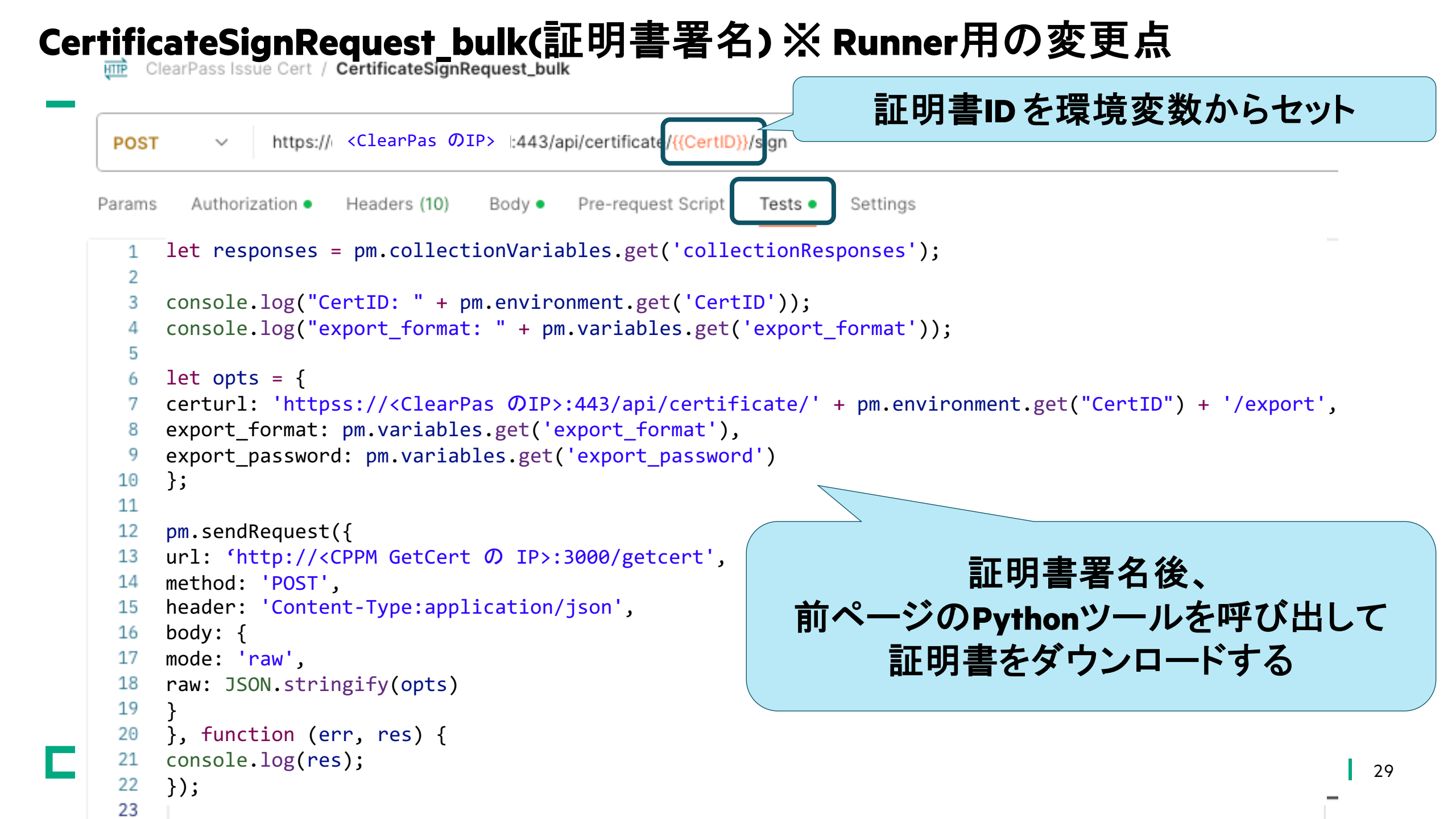

### Runner を作成

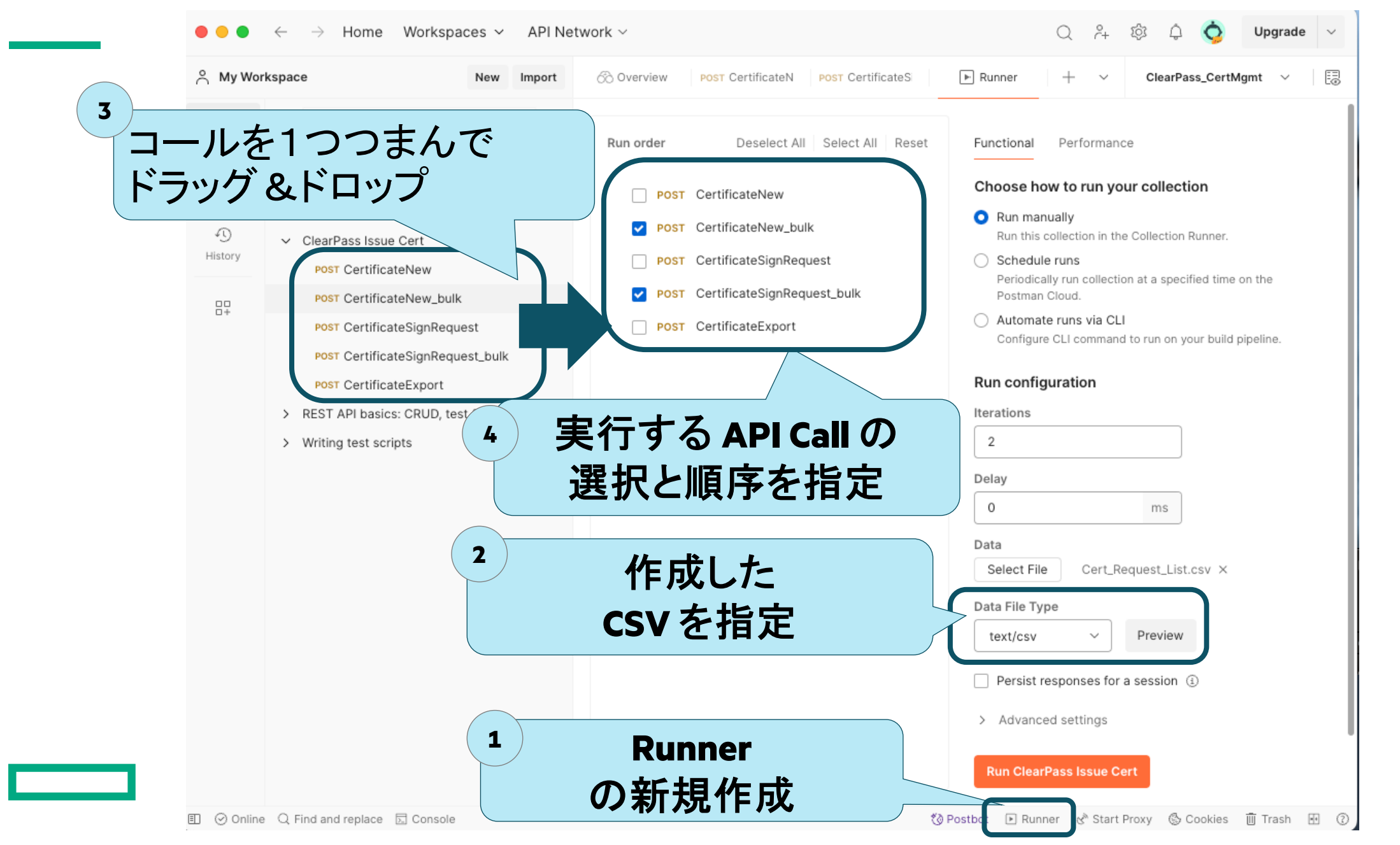

30

### Runner の実行結果

| ClearPass Is                     | sue Cert - Run results                                         | Run             | Again Automate       | Run ~ + Nev    | w Run 🕝 Export Re                  | sults |
|----------------------------------|----------------------------------------------------------------|-----------------|----------------------|----------------|------------------------------------|-------|
| A Ran today                      | at 14:33:06 · View all runs                                    |                 |                      |                |                                    |       |
| Source<br>Runner                 | Environment<br>ClearPass_CertMgmt                              | Iterations<br>2 | Duration<br>1s 141ms | All tests<br>4 | Avg. Resp. Time<br><b>166 ms</b>   |       |
| All Tests Pas                    | sed (4) Failed (0) Skipped (0)                                 |                 |                      |                | View Sumr                          | mary  |
| Iteration 1                      |                                                                |                 |                      |                |                                    |       |
| POST Certific                    | ateNew hulk                                                    |                 |                      |                |                                    | 2     |
| https://cppm-21                  | 11.rock.internal:443/api/certificate/nev                       | N               |                      | 3              | 200 OK 192 ms 2.013 K              | в     |
| PASS 2<br>PASS 5                 | 281<br>Successful request                                      |                 |                      | CSV 1          | 行分                                 |       |
| POST Certific<br>https://cppm-21 | ateSignRequest_bulk<br>11.rock.internal:443/api/certificate/28 | 1/sign          |                      | の実             | <b>11</b><br>200 ОК 162 ms 3.779 К | в     |
| No tests                         | found                                                          |                 |                      |                |                                    |       |
| Iteration 2                      |                                                                |                 |                      |                |                                    |       |
| POST Certific                    | ateNew_bulk                                                    |                 |                      |                |                                    |       |
| https://cppm-21                  | 11.rock.internal:443/api/certificate/nev                       | N               |                      | 2              | 200 OK 155 ms 2.013 K              | В     |
| PASS 2                           | 282                                                            |                 |                      |                |                                    |       |
| PASS S                           | Successful request                                             |                 |                      |                |                                    |       |
| POST Certific                    | ateSignRequest_bulk                                            |                 |                      |                |                                    |       |
| https://cppm-21                  | 11.rock.internal:443/api/certificate/28                        | 2/sign          |                      | 2              | 200 OK 154 ms 3.772 K              | в     |
| No tests                         | found                                                          |                 |                      |                |                                    |       |

31

### Runner の実行結果

#### 成功すると、Python スクリプトと同じディレクトリに証明書が発行・ダウンロードされている。

|   | ResponseToFile-Postman                |   | API                 |
|---|---------------------------------------|---|---------------------|
|   | Name                                  | ^ | Date Modified       |
| > | .git                                  |   | Today 13:09         |
|   | .gitignore                            |   | April 26, 2024 9:11 |
|   | 20240429_143307_client_20240429_3.p12 |   | Today 14:33         |
|   | 20240429_143307_client_20240429_4.p12 |   | Today 14:33         |
|   | cppm_getcert.py                       |   | Today 13:09         |
| > | node modules                          |   | Today 9:13          |

#### ClearPass Onboard でも、証明書が発行されていることを確認。

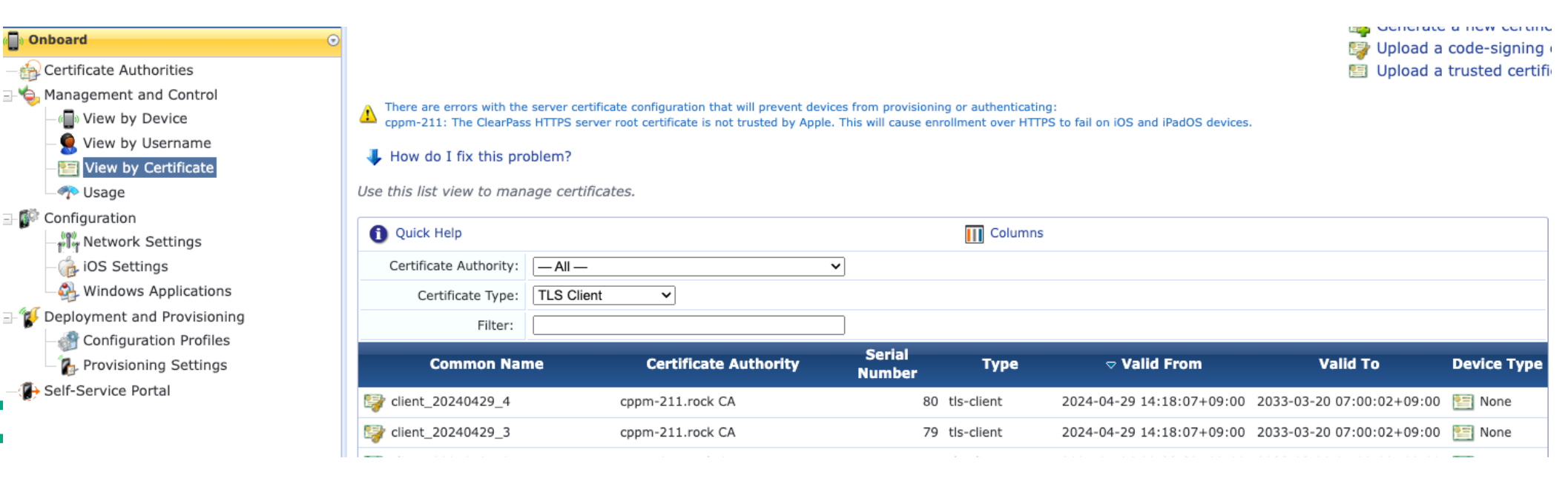

### Thank you

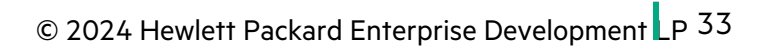